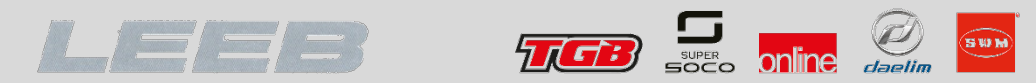

# SWM Diagnose Mit Dem Maya Diagnosetool

2020-03-05

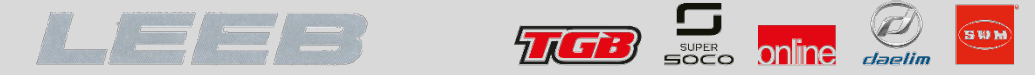

Für die Diagnose mit dem Maya Diagnosetool sind folgende Schritte erforderlich:

- 1. Download der erforderlichen Dateien vom Online Portal
- 2. Installation der Diagnosesoftware MAYA
- 3. Verbindung zwischen Computer und Fahrzeug mit entsprechendem Datenkabel
- 4. Laden der Steuergeräte Datei

Das Diagnosetool MAYA steht im Online Portal zum Download bereit und das erforderliche Datenkabel für die Verbindung zwischen Computer und Motorsteuergerät kann über den Ersatzteilweg (ET-Katalog, Rubrik Zubehör) bezogen werden.

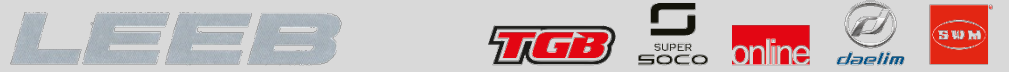

### Download der erforderlichen Dateien vom Online Portal

Laden Sie die Dateien vom Online Portal. Installieren Sie das Programm MAYA und legen Sie die Steuergerätedateien in einem Ordner auf Ihrem Computer ab.

| 📐 Select a file   |                                                                         |                  |             |  |  |  |  |  |  |
|-------------------|-------------------------------------------------------------------------|------------------|-------------|--|--|--|--|--|--|
| ← → × ↑ 🔒 >       | ← → × ↑ 📙 > Dieser PC > Dokumente > MayaWorkspace > Maplets > Euro4 🗸 🗸 |                  |             |  |  |  |  |  |  |
| Organisieren 🔻 Ne | euer Ordner                                                             |                  |             |  |  |  |  |  |  |
| 💻 Dieser PC       | Name                                                                    | Änderungsdatum   | Тур         |  |  |  |  |  |  |
| 🧊 3D-Objekte      | Classics 125cc                                                          | 18.06.2020 08:08 | Dateiordner |  |  |  |  |  |  |
| Apple iPhone      | Classics 440cc                                                          | 18.06.2020 08:08 | Dateiordner |  |  |  |  |  |  |
| Rilder            | RS 300cc                                                                | 18.06.2020 08:08 | Dateiordner |  |  |  |  |  |  |
| Deckton           | RS 500cc                                                                | 18.06.2020 08:08 | Dateiordner |  |  |  |  |  |  |
|                   | RS,SM 125cc                                                             | 18.06.2020 08:08 | Dateiordner |  |  |  |  |  |  |
| Dokumente         | SD 650cc                                                                | 18.06.2020 08:08 | Dateiordner |  |  |  |  |  |  |
| 🕂 Downloads       | SM 500cc                                                                | 18.06.2020 08:08 | Dateiordner |  |  |  |  |  |  |
| 🁌 Musik           | Varez 125cc                                                             | 18.06.2020 08:08 | Dateiordner |  |  |  |  |  |  |
| 📑 Videos          | ~                                                                       |                  |             |  |  |  |  |  |  |

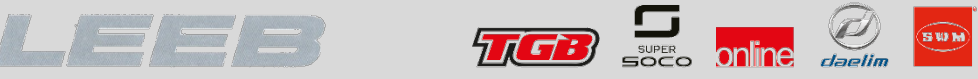

### Verbindung zwischen Computer und Fahrzeug

# Schließen Sie das Datenkabel an den USB Port Ihres Computers und an den Diagnosestecker des Fahrzeuges an

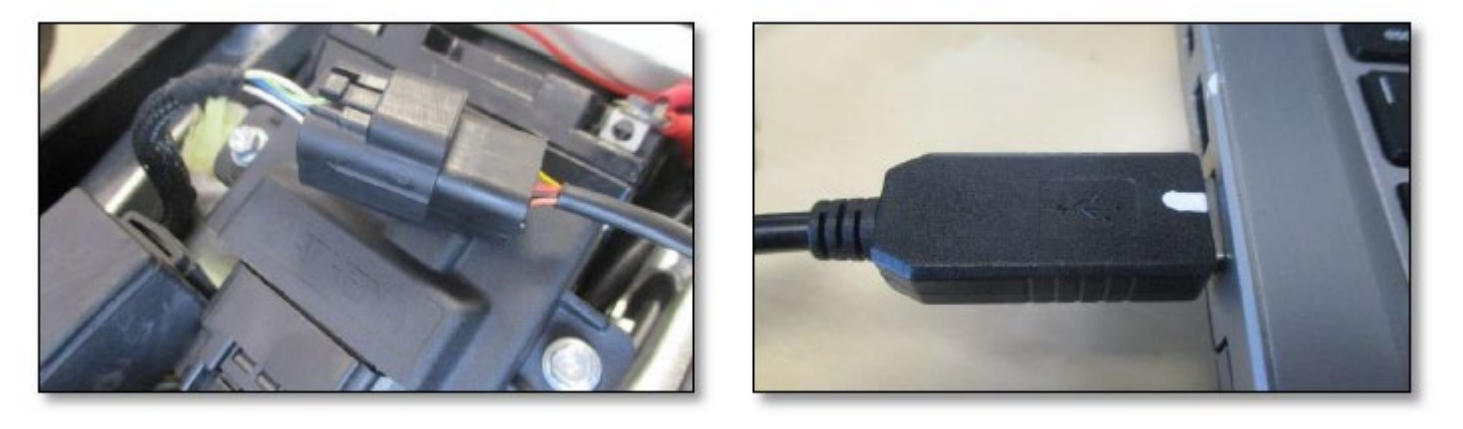

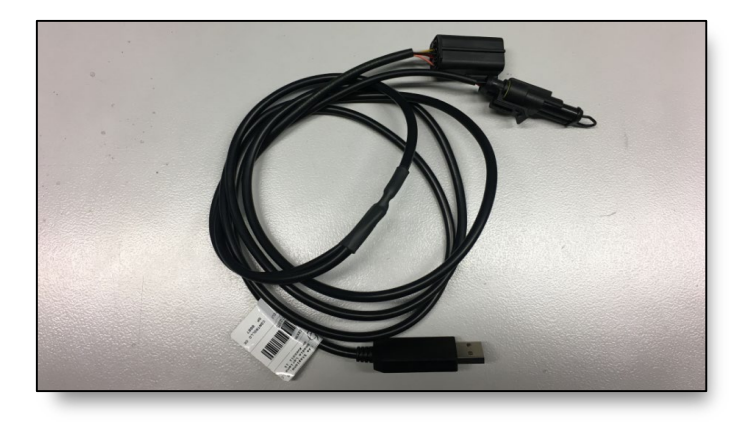

#### Datenkabel / Interface

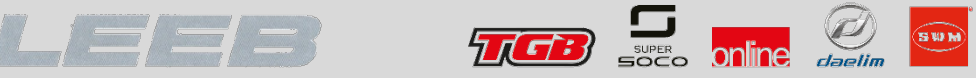

### Verbindung zwischen Computer und Fahrzeug

Öffnen Sie das Programm MAYA, schalten Sie die Zündung ein und vergewissern Sie sich, dass die Kraftstoffpumpe anläuft (läuft nicht an bei Euro 3 Modelle mit JP7 ECU)

Öffnen Sie den Windows Geräte-Manager und merken Sie sich die Nummer des COM Ports Ihres Interfaces

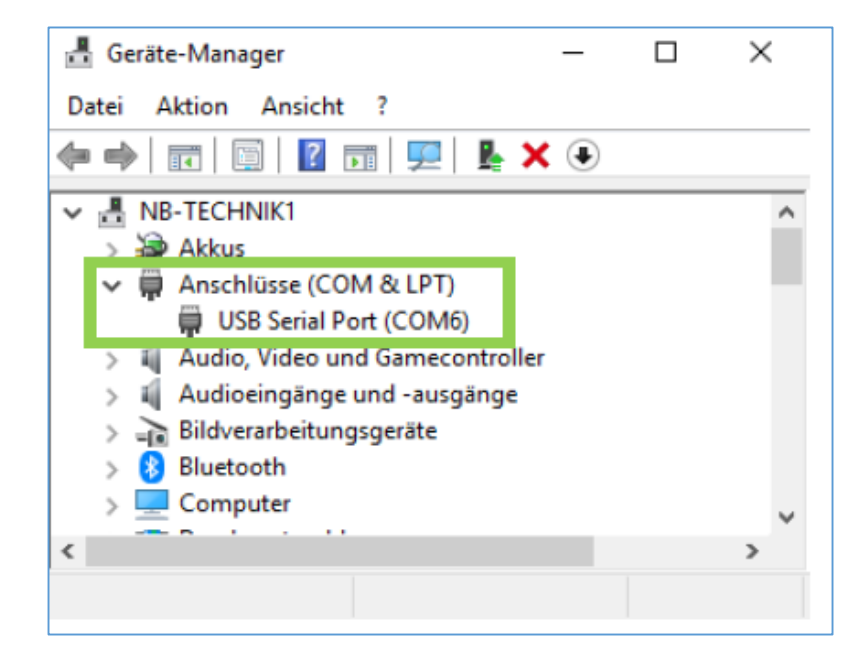

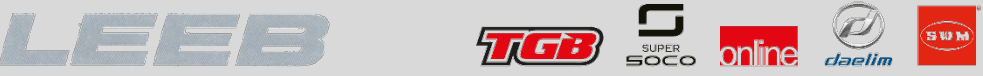

### Verbindung zwischen Computer und Fahrzeug

Klicken Sie im Programm MAYA auf [*File*]  $\rightarrow$  [*Preferences*]  $\rightarrow$  [*Communication*] und wählen Sie den entsprechenden COM Port aus

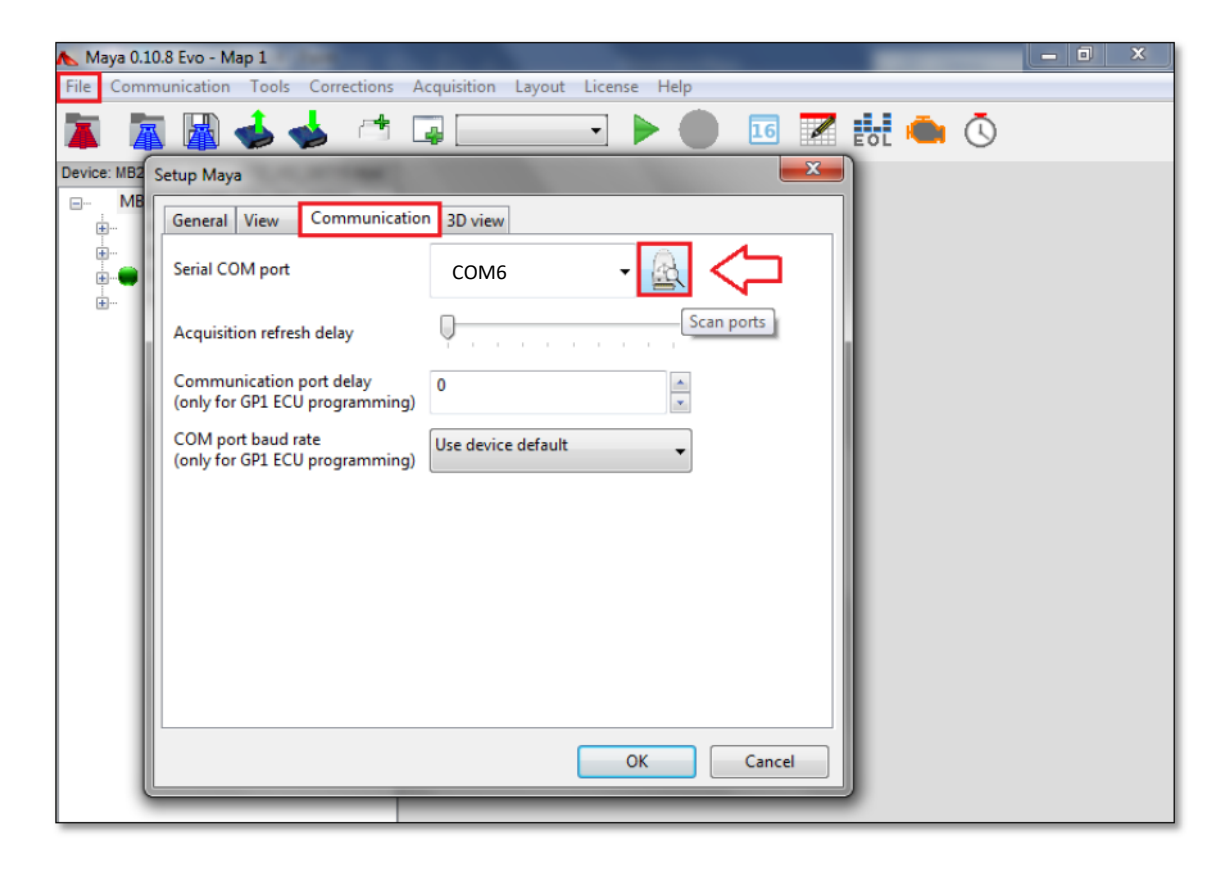

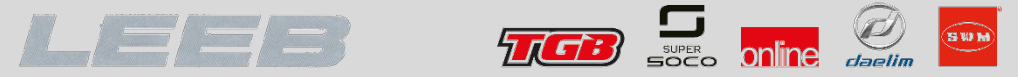

Öffnen Sie nun die Geräte Datei mit der Dateiendung ".mya". Klicken Sie dazu auf [*File*] → [*Open Device*] und wählen die heruntergeladene Geräte Datei aus dem entsprechenden Ordner

| File Communication Tools Corrections Acquisition Layout License Help   Open Map Project Ctrl+M Save Map Project Ctrl+S Greate new Map Expot data About Preferinces Exit Norme Utima modifice Tipo Norme Window Cattella Select a file Organizza > Nuova cattella Window Cattella Select a file Organizza > Nuova cattella Select a file Organizza > Nuova cattella Select a file Organizza > Nuova cattella Select a file Organizza > Nuova cattella Select a file Select a file Organizza > Nuova cattella Select a file Select a file Organizza > Nuova cattella Select a file Select a file Organizza > Nuova cattella Select a file Select a file Organizza > Nuova cattella Select a file Selecta file Organizza > Nuova cattella Select a file Selecta file Selecta file Sele | 🔥 Maya 0.10.8 Evo - Map 1                                                                                             |                                                                                                    | - 0 × |
|----------------------------------------------------------------------------------------------------|----------------------------------------------------------------------------------------------------|----------------------------------------------------------------------------------------------------|-------|
| Open Device     Open Map Project   Ctrl+M   Save Map Project   Ctrl+S   Export data   About   Preferences   Ext     Desitop   Neme   Utima modifice   Tipo   Download   Raccolte   Documenti   Immegini   Musica   Video   Video   Store file     Musica   Store file                                                                                                    | File Communication Tools Corrections Acquis                                                                           | ition Layout License Help                                                                                                    |       |
| Open Map Project Ctrl+M   Save Map Project Ctrl+S   Create new Map   Export data   About   Preferences   Exit     Nome   Ultima modifice   Tipo     Nome   Ultima modifice   Tipo     Nome   Ultima modifice     Tipo     Nome     Ultima modifice     Tipo     Nome     Ultima modifice     Tipo     Nome     Ultima modifice     Tipo     Nome     Ultima modifice     Tipo     Nome     Ultima modifice     Tipo     Nome     Ultima modifice     Tipo     Nome     Desktop     Nome     Disco locale     Video     Video     Video     Nome file     Maya Device Descriptor ('.mya)                                                                                                    | Open Device                                                                                                    | 🕨 💼 🗾 🛤 🌰 🔿                                                                                                    |       |
| Apri Annulla                                                                                                    | Open Map Project Ctrl+M<br>Save Map Project Ctrl+S<br>Create new Map<br>Export data •<br>About<br>Preferences<br>Exit | Select a file         Image: Select a file         Image: Select a file <t< th=""><th>MYA</th></t<> | MYA   |
|                                                                                                    |                                                                                                    |                                                                                                    |       |

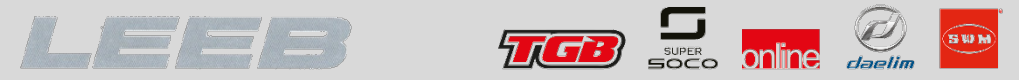

Klicken Sie nun in der linken Spalte, mit der rechten Maustaste auf [*Application*]. Im sich öffnenden Untermenü wählen Sie [*Open*...] um die entsprechende Anwendungsdatei mit der Dateiendung ".myp" zu öffnen. Wählen Sie hier die Anwendungsdatei die mit "APC" oder alternativ mit "A" beginnt. (Manche Euro 3 Anwendungsdateien beginnen mit "JP7")

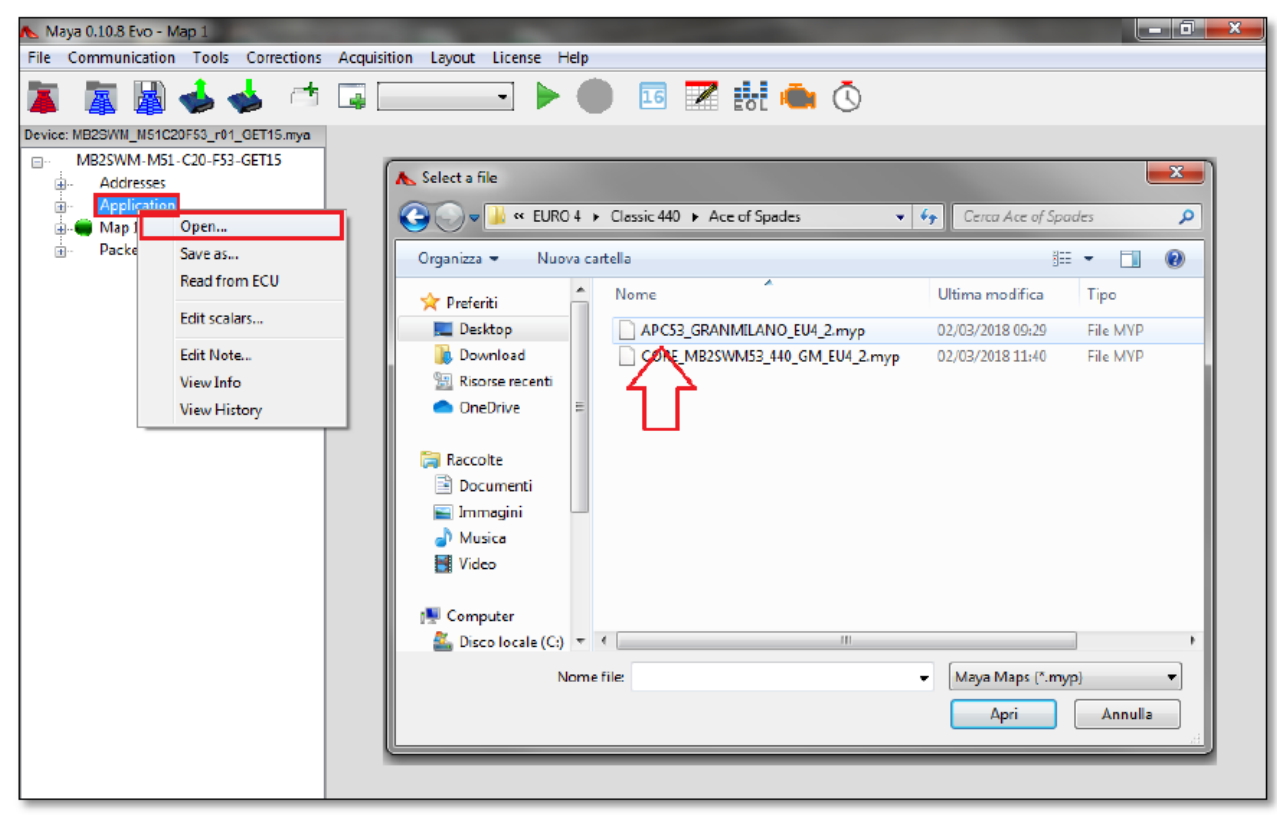

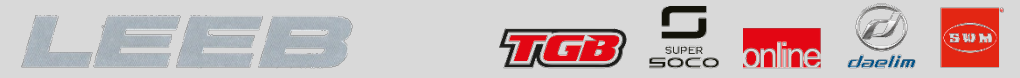

Klicken Sie nun in der linken Spalte, mit der rechten Maustaste auf [*Map1*]. Im sich öffnenden Untermenü wählen Sie [*Open*...] um die entsprechende Kerneldatei mit der Dateiendung ".myp" zu öffnen. Wählen Sie hier die Kerneldatei die mit "CORE" oder alternativ mit "C" beginnt.

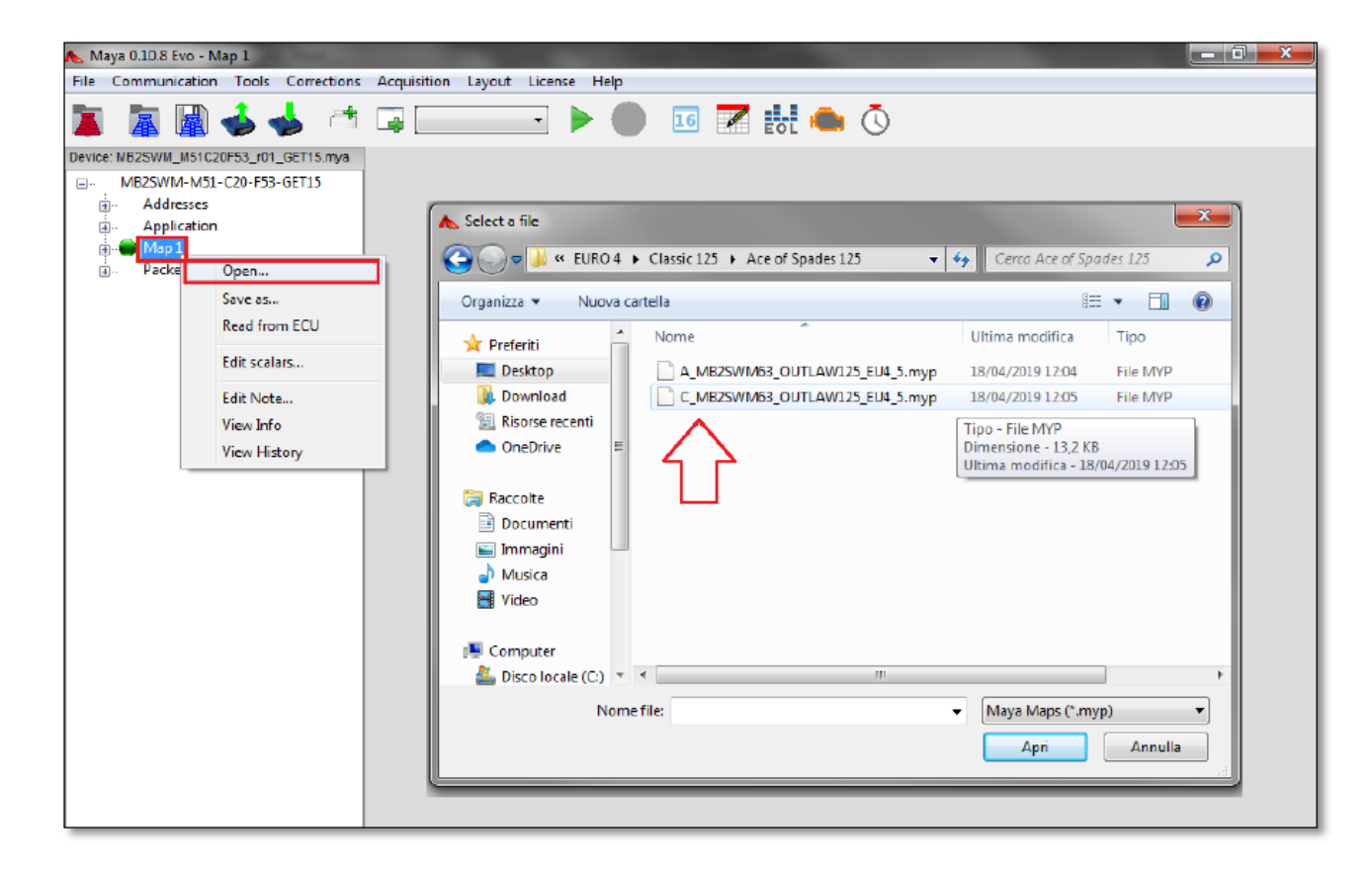

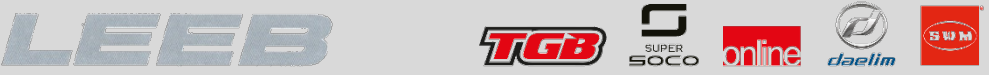

Es empfiehlt sich, die Einstellung [*On startup, load*] auf **Nothing** zu ändern, um zu vermeiden, dass beim Programmstart eine Gerätedatei geladen wird, die nicht zum jeweiligen Steuergerät passt.

| Setup May            | a                        |                                   |         |                                                                       |                                          | ×              |
|----------------------|--------------------------|-----------------------------------|---------|-----------------------------------------------------------------------|------------------------------------------|----------------|
| General              | View                     | Communication                     | 3D view |                                                                       |                                          |                |
| User Dat             | a folder                 |                                   |         | C:\Users\                                                             |                                          |                |
| Auto sav<br>(0 mean: | ve interval<br>s autosav | for corrections (m<br>e disabled) | inutes) | 10                                                                    |                                          | ▲<br>▼         |
| Stoichio             | metric rat               | io                                | [       | 14,70                                                                 |                                          |                |
| On start             | up, load:                | 1                                 |         | <ul> <li>Nothing</li> <li>Only device a</li> <li>Device, p</li> </ul> | l<br>vice<br>ind maps<br>maps and layout | :              |
| "Create              | new map'                 | ' generates:                      |         | Map                                                                   | ⊖ Ma                                     | ap and Project |
| Enable h             | ot keys fo               | or matrix/vector ed               | iting   | ⊖Yes ●                                                                | No                                       |                |
|                      |                          |                                   |         |                                                                       | ОК                                       | Cancel         |

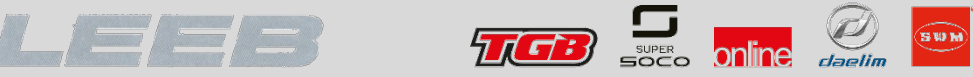

# Überprüfung auf Fehlereinträge

Überprüfen Sie das Steuergerät auf Fehlereinträge. Klicken Sie auf das [*Open Diagnostic Window*] Symbol und danach auf [*Read*] um den Diagnosedurchlauf zu starten. Wenn kein Fehlereintrag gefunden wurde, färben sich die grauen Punkte vor den Fehlercode Nummern grün.

| 🔥 Maya 0.10.8 Evo - Map 1              |                            |                                                                  | X        |
|----------------------------------------|----------------------------|------------------------------------------------------------------|----------|
| File Communication Tools Corrections   | Acquisition Layout License | Help                                                             |          |
| 🌠 📠 📓 🤞 🤞 📬                            |                            | ۵ 🥌 🔣 🔽 💀 🌔                                                      |          |
| Device: MB2SWM_M62C56F63_r01_GET15.mya |                            | Open diagnostics window                                          |          |
|                                        |                            | Open diagnostics window                                          |          |
| Addresses                              |                            |                                                                  |          |
| Application                            |                            |                                                                  |          |
| Backet                                 | Diagnostic Flags           |                                                                  | x        |
| T. Pocket                              | Error Code Co              | Count Description                                                | <u> </u> |
|                                        | ● P0072 0                  | P0072 Ambient Air Temperature Sensor Circuit Low Input           |          |
|                                        | ● P0073 0                  | P0073 Ambient Air Temperature Sensor Circuit High Input          | =        |
|                                        | ● P0107 0                  | P0107 Manifold Absolute Pressure/Barometric Pressure Circuit Lo  | w        |
|                                        | P0108 0                    | P0108 Manifold Absolute Pressure/Barometric Pressure Circuit Hig | gh 👘     |
|                                        | P0112 0                    | P0112 Intake Air Temperature Circuit Low Input                   |          |
|                                        | ➡ P0113 0                  | P0113 Intake Air Temperature Circuit High Input                  |          |
|                                        | ➡ P0117 0                  | P0117 Engine Coolant Temperature Circuit Low Input               |          |
|                                        | ➡ P0118 0                  | P0118 Engine Coolant Temperature Circuit High Input              |          |
|                                        | ₽0122 0                    | P0122 Throttle Position Sensor/Switch A Circuit Low Input        |          |
|                                        | € P0123 0                  | P0123 Throttle Position Sensor/Switch A Circuit High Input       |          |
|                                        | P0131 0                    | P0131 02 Sensor Circuit Low Voltage (Bank I Sensor I)            | I        |
|                                        |                            |                                                                  | <u> </u> |
|                                        | Freeze Frames >>           |                                                                  | - 11     |
|                                        | Diagnostic variables >>    | ]                                                                | _        |
|                                        | Read                       | Reset                                                            |          |
|                                        |                            |                                                                  |          |

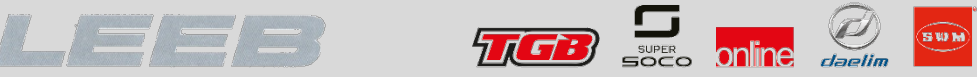

# Überprüfung auf Fehlereinträge

Werden Fehlereinträge gefunden, färben sich die jeweiligen grauen Punkte rot. Fehlereinträge löschen Sie indem Sie zuerst auf [*Reset*] klicken und dann im sich öffnenden Fenster den gewünschten Eintrag wählen.

| 👠 Maya 0.10.8 Evo - Map 1                               |              |                                                                                   | 0 <mark></mark> X |
|---------------------------------------------------------|--------------|-----------------------------------------------------------------------------------|-------------------|
| File Communication Tools Corrections Acquisition Layout | License Help |                                                                                   |                   |
| 🕱 📓 🕹 🤞 📬 💷 🚃                                           | - > •        | ) 📧 😿 🛻 💿                                                                         |                   |
| Device: MB2SWM_M62C56F63_r01_GET15.mya                  |              | Onen diagnostics window                                                           |                   |
| MB2SWM-M62-C56-F63-GET15                                |              | open diagnostics without                                                          |                   |
| Addresses     Application                               |              |                                                                                   |                   |
| the Man 1                                               |              |                                                                                   |                   |
| Packet     Diagnostic Flag                              | 32           | Diagnostic reset ch                                                               | oice 💌            |
| Error Code                                              | Count        | Description A Plassa calact wh                                                    | at to recet       |
| ₽0072                                                   | 0            | P0072 Ambient Air Temperature Sensor Circuit Low Input                            |                   |
| ₽0073                                                   | 0            | P0073 Ambient Air Temperature Sensor Circuit High Input                           | codes 🔺           |
| ➡ P0107                                                 | 0            | P0107 Manifold Absolute Pressure/Barometric Pressure Circuit Low Reset only fault | history           |
| 🚽 🕀 P0108                                               | 0            | P0108 Manifold Absolute Pressure/Barometric Pressure Circuit High                 | ostic 👻           |
| ➡ P0112                                                 | 0            | P0112 Intake Air Temperature Circuit Low Input                                    |                   |
| ➡ P0113                                                 | 0            | P0113 Intake Air Temperature Circuit High Input OK                                | Cancel            |
| ➡ P0117                                                 | 0            | P0117 Engine Coolant Temperature Circuit Low Input                                |                   |
| ➡ P0118                                                 | 0            | P0118 Engine Coolant Temperature Circuit High Input                               | ,                 |
| ➡ P0122                                                 | 0            | P0122 Throttle Position Sensor/Switch A Circuit Low Input                         |                   |
| ➡ P0123                                                 | 0            | P0123 Throttle Position Sensor/Switch A Circuit High Input                        |                   |
| ➡ P0131                                                 | 0            | P0131 02 Sensor Circuit Low Voltage (Bank I Sensor I)                             |                   |
| · · · · · · · · · · · · · · · · · · ·                   |              | ······································                                            |                   |
| Freeze Frames >                                         | >            |                                                                                   |                   |
|                                                         |              |                                                                                   |                   |
| Diagnostic varia                                        | bles >>      |                                                                                   |                   |
|                                                         | - 1          | Paret Clere                                                                       |                   |
| Ne                                                      | au           | Close                                                                             |                   |
| <u>e</u>                                                |              |                                                                                   |                   |

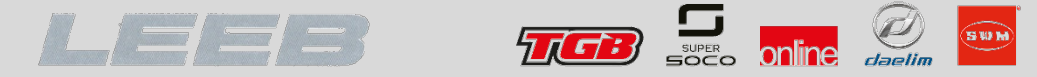

Um die aktuellen Daten einzusehen, erstellen Sie ein neues Aktivitätsfenster. Klicken Sie dazu auf das entsprechende Symbol in der Symbolleiste bzw. wählen Sie im Register [Layout]  $\rightarrow$  [New Activity...]

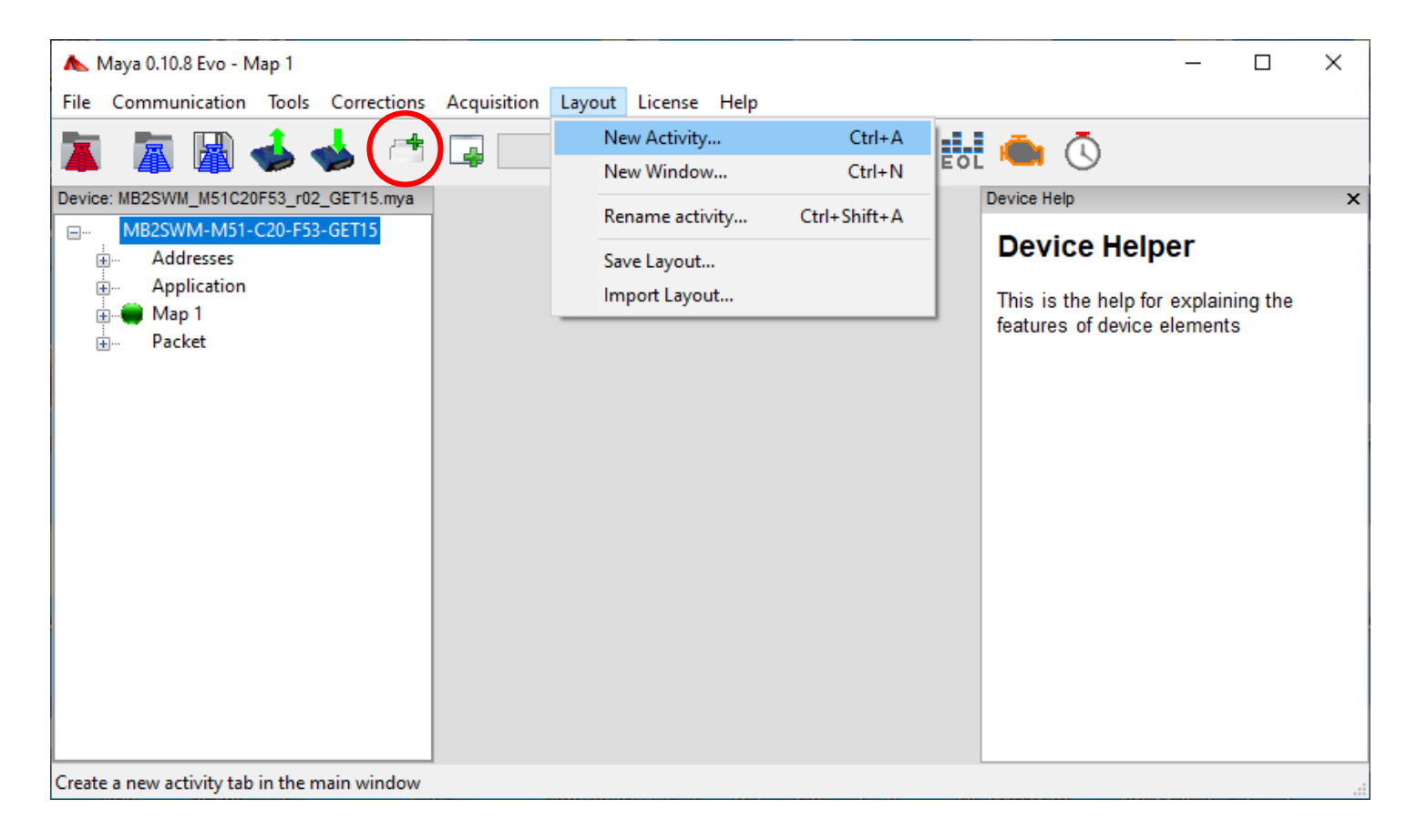

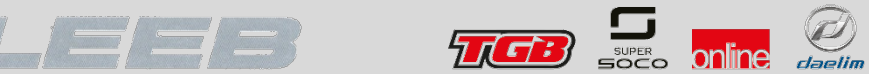

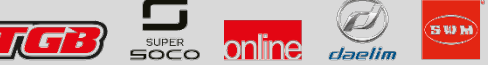

Wählen Sie den gewünschten Layout Typ

| Setup new activity |                  | ×                |
|--------------------|------------------|------------------|
| Activity Name      |                  |                  |
| Activity 1         |                  |                  |
| Layout type        |                  |                  |
| Single             | ○ 1+1 Vertical   | ◯ 1+1 Horizontal |
| 1+2 Vertical       | ○ 2+1 Vertical   | ○ 2+2 Vertical   |
| ○ 1+2 Horizontal   | ○ 2+1 Horizontal | ○ 2+2 Horizontal |
|                    |                  |                  |
|                    |                  |                  |
| ſ                  |                  | <u>هم</u>        |
|                    |                  |                  |
|                    |                  |                  |
|                    |                  |                  |
| l                  |                  |                  |
|                    |                  |                  |
|                    | ОК               | Cancel           |

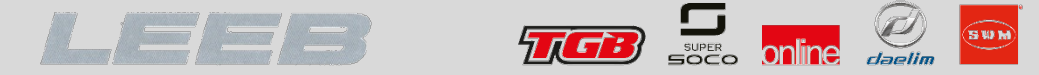

#### Wählen Sie die bevorzugte Anzeigenart der Daten für das erstellte Layout.

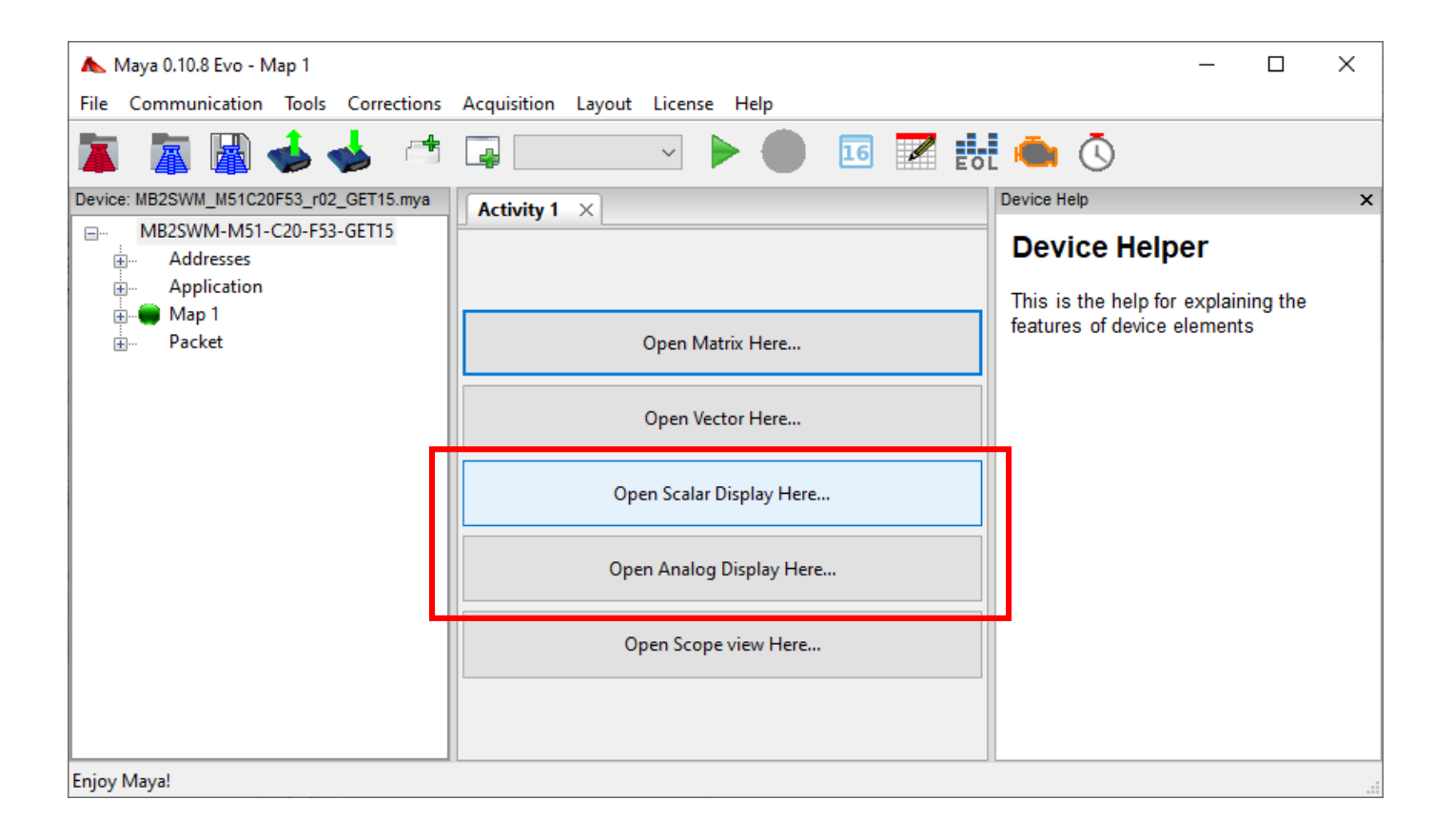

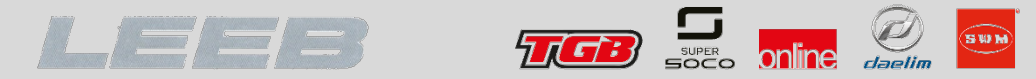

Stellen Sie nun die Auswahl der gewünschten Datenpakete zusammen.

| Display variables selection              | ×        |
|------------------------------------------|----------|
| Please select a the variables to display |          |
|                                          | ^        |
|                                          |          |
| MAP                                      |          |
|                                          |          |
| KLAMBDA_1                                |          |
|                                          |          |
| SPARK_1                                  |          |
| SPARK_2 PHASE 1                          | <b>v</b> |
| Select all Unselect all                  |          |
|                                          |          |
| OK Can                                   | cel      |

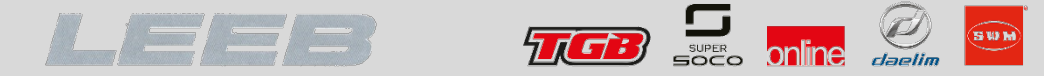

Starten Sie Verbindung mit der ECU indem Sie auf das entsprechende Symbol in der Symbolleiste klicken

| 👠 Maya 0.10.8 Evo - Map 1              |                  |                 |               |          |                                        | _            |              | $\times$ |
|----------------------------------------|------------------|-----------------|---------------|----------|----------------------------------------|--------------|--------------|----------|
| File Communication Tools Corrections   | Acquisition Layo | ut License Help |               |          |                                        |              |              |          |
| 🕱 📓 📓 🥧 🥌 🛤                            | 4                |                 | 16            |          | i 🛑 🕓                                  |              |              |          |
| Device: MB2SWM_M51C20F53_r02_GET15.mya | Activity 1 ×     | logg            | le connection | with ECU | Device Help                            |              |              | ×        |
| B2SWM-M51-C20-F53-GET15     Addresses  | RPM              | 0               | rpm ,         | ~        | Device He                              | lper         |              |          |
|                                        | MAP              | 0               | mbar          | ~        | This is the help<br>features of device | for explaini | ing the<br>s |          |
|                                        | BAP              | 0               | mbar ,        | ~        |                                        |              |              |          |
|                                        | KLAMBDA_1        | 0,000           |               | ~        |                                        |              |              |          |
|                                        | Config           | Font            |               |          |                                        |              |              |          |
|                                        |                  |                 |               |          |                                        |              |              |          |
|                                        |                  |                 |               |          |                                        |              |              |          |
|                                        |                  |                 |               |          |                                        |              |              |          |
|                                        |                  |                 |               |          |                                        |              |              |          |
|                                        |                  |                 |               |          |                                        |              |              |          |
|                                        |                  |                 |               |          |                                        |              |              |          |
|                                        |                  |                 |               |          |                                        |              |              |          |
| ·                                      | -                |                 |               |          |                                        |              |              |          |

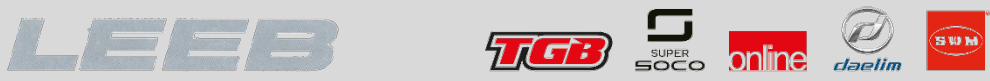

| Die Daten werden<br>entsprechend Ihrer Auswahl<br>angezeigt.<br>Klicken Sie auf [ <i>Config</i> ] um die<br>Zusammenstellung der<br>Datenpakete anzupassen                                                                                                    | Die Daten werden<br>entsprechend Ihrer Auswahl<br>angezeigt.<br>Klicken Sie auf [ <i>Config</i> ] um die<br>Zusammenstellung der<br>Datenpakete anzupassen                                                                                                    | Maya 0.10.8 Evo - Map 1<br>File Communication Tools Corrections | Acquisition Layout License Help               |        |                                                                                                    | - 🗆 X                                                                                        |       |                                                                                                    |                                                     |                                                                                      |
|----------------------------------------------------------------------------------------------------|----------------------------------------------------------------------------------------------------|-----------------------------------------------------------------|-----------------------------------------------|--------|----------------------------------------------------------------------------------------------------|----------------------------------------------------------------------------------------------|-------|----------------------------------------------------------------------------------------------------|-----------------------------------------------------|--------------------------------------------------------------------------------------|
| Every Marcel 2003 2004 USE 10203 300 115 mm Find Marcel 2003 2004 USE 1020 300 115 mm Find Marcel 2005 2005 2005 2005 2005 2005 2005 200                                                                                                    | Device Helper<br>The Addresses<br>Addresses<br>Addresses |                                                                 | 📮 💷 🗸 🔕 🛑 🗵                                   | 6 🗾 🖥  | i 🖷 🛈 👘 i                                                                                                    |                                                                                              | Die   | Daten werden                                                                                                    |                                                     |                                                                                      |
| Endework (2013) Gifts Performing the performance of the performance of the perf                                                                                                    | Entroprecine milet Addswith angezeigt. Baber 295 mbar 201 Precine Helper The is the help for explaining the faither of decide elements. Baber 295 mbar 201 The is the help for explaining the faither of decide elements. Klicken Sie auf [Conffig] um die Zusammenstellung der Datenpakete anzupassen Eigy Maya!                                                                                                    | Device: MB2SWM_M51C20F53_r02_GET15.mya                          | Activity 1 ×                                  |        | Device Help                                                                                                    | ×                                                                                            | ente  | snrechend Ihrer                                                                                                    | · Auswahl                                           |                                                                                      |
| Image: Application       Image: Application       Image: Ap                                                                                                    | Ency Myd And a state of details of details of                                                                                                    |                                                                 | RPM   1830   rpm   v     MAP   295   mbar   v |        | Device Helper This is the help for explaining the                                                              |                                                                                              | CIII. |                                                                                                    | Auswann                                             |                                                                                      |
| Bar       950 mbar       fedures of dece elements       Klicken Sie auf [Config] um die Zusammenstellung der Datenpakete anzupassen         Enzy Mgdt       Config       Fort       Config       Fort                                                                                                    | BAP       950 mbar       Fedures of device elements       Klickeen Sie auf [Config] um die Zusammenstellung der Datenpakete anzupassen         Etoy Meyt       Config       Fort       Config       Fort                                                                                                    | Application     Man 1                                           |                                               |        |                                                                                                    |                                                                                              | ang   | ezeigt.                                                                                                    |                                                     |                                                                                      |
| Klicken Sie auf [Config] um die Zusammenstellung der Datenpakete anzupassen         Erøy Mød                                                                                                    | Klicken Sie auf [Config] um die Zusammenstellung der Datenpakete anzupassen         Efigiv Myd                                                                                                    |                                                                 | BAP 950 mbar                                  | ~      | features of device e                                                                                           | lements                                                                                      | -     | -                                                                                                    |                                                     |                                                                                      |
| Engy Mayal<br>Klicken Sie auf [ <i>Config</i> ] um die<br>Zusammenstellung der<br>Datenpakete anzupassen                                                                                                    | Enjoy Myd                                                                                                    |                                                                 | KLAMBDA_1 0,721                               | ~      | -                                                                                                    |                                                                                              |       |                                                                                                    |                                                     |                                                                                      |
| Egy Myd<br>Egy Myd<br>Egy | Existing der<br>Datenpakete anzupassen                                                                                                    |                                                                 | Config Font                                   |        |                                                                                                    |                                                                                              | Klic  | ken Sie auf [ <i>Cor</i>                                                                                                    | <i>nfiq</i> ] um d                                  | ie                                                                                   |
| Egy Mayet                                                                                                    | Enjoy Mayal                                                                                                    |                                                                 |                                               |        |                                                                                                    |                                                                                              | 7     | ammonctollung                                                                                                    | dor                                                 |                                                                                      |
| Enjoy Mayel<br>Enjoy Mayel<br>Enjoy                                                                                                    | Enjoy Maya!                                                                                                    |                                                                 |                                               |        |                                                                                                    |                                                                                              | Zus   | annnenstenung                                                                                                    | uer                                                 |                                                                                      |
| Enjoy Maya!                                                                                                    | Enjoy Mayal<br>Enjoy Mayal<br>Market Haser Haller (1975) (26 CH) 4117<br>Market Haser Haller (1975) (26 CH) 4117<br>Market Haller (1975) (26 CH) 4117<br>Market Haller (1975) (26 CH) 4117<br>Market Haller (1975) (26 CH) 4117<br>Market Haller (1975) (26 CH) 4117<br>Market Haller (1975) (26 CH) 4117<br>Market Haller (1975) (26 CH) 4117<br>Market Haller (1975) (26 CH) 4117<br>Market Haller (1975) (26 CH) 4117<br>Market Haller (1975) (27 CH) 4117<br>Market Haller (1975) (27 CH) 4117<br>Market Haller                                                                                                    |                                                                 |                                               |        |                                                                                                    |                                                                                              | Dat   | enpakete anzug                                                                                                    | assen                                               |                                                                                      |
|                                                                                                    |                                                                                                    | Enjoy Maya!                                                     |                                               | Device | MB25WW MS1C20F53_02_CET15 mya<br>MB25WA-M51C20-F53-GET15<br>- Addresse<br>- Application<br>- Map 1<br>- Packet | P<br>Activity 1 ×<br>Ppm<br>2004<br>RPM_CYCLE<br>SPARK_1<br>THROTILE<br>OIL_T<br>Config Font |       | 3<br>mbs/<br>285<br>285<br>BARO, FROM, MAR<br>235<br>235<br>235<br>235<br>245<br>245<br>245<br>245<br>245<br>245<br>245<br>24 | -<br>.2 deg  .0 .0 .0 .0 .0 .0 .0 .0 .0 .0 .0 .0 .0 | 3 ×<br>ex Help ×<br>letyice<br>leiper<br>us is the her<br>device<br>device<br>ements |

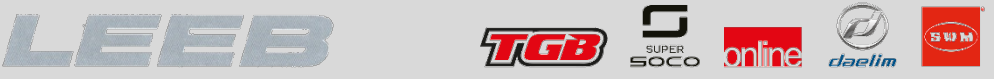

### Kalibrierung des Drosselklappenpotenziometers

Starten Sie nun das Fahrzeug und lassen es für ca. 5 min mit Leerlaufdrehzahl laufen. Für die Kalibrierung des Drosselklappensensors (TPS) klicken Sie auf das [*EOL*] Symbol. Im sich öffnenden Fenster, klicken Sie nun auf [*Start Calibration Read*].

| End of line parameter | ers              |                  |                    |        |            | ×     |
|-----------------------|------------------|------------------|--------------------|--------|------------|-------|
| SPARK_OFFSET_1        | þ,oo             | - +              | TPS1               |        |            | 0,000 |
| INJ_OFFSET_1          | 1,00             | - +              |                    |        |            |       |
| LTSA_MATRIX           | Matrix           | x                |                    |        |            |       |
| VEHICLE_ID_NUM        |                  |                  |                    |        |            |       |
| CUSTMER_ID            |                  |                  |                    |        |            |       |
| DAY                   | 0                | 0                |                    |        |            |       |
| MONTH                 | 0                | 0                |                    |        |            |       |
| YEAR                  | 0                | 0                |                    |        |            |       |
| TPS_1_MIN             | 799              | - +              |                    |        |            |       |
| TPS_1_MAX             | 3561             | - +              |                    |        |            |       |
| ENGINE_NUM            |                  |                  |                    |        |            |       |
|                       |                  | Star             | t Calibration Read | Stop C | alibration | Read  |
| Set End of Line       | Read End of Line | eset End of Line |                    | Close  |            |       |

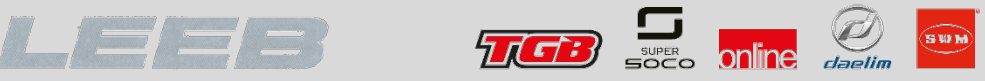

### Kalibrierung des Drosselklappenpotenziometers

Rechts oben steht der aktuelle Wert des Drosselklappensensors TPS1. Links unten im Fenster finden Sie die Parameter [*TPS\_1\_MIN*] und [*TPS\_1\_MAX*]. Der aktuelle TPS Wert TPS1 rechts oben beginnt sich zu verändern. Beobachten Sie den schwankenden Wert und merken Sie sich den größten angezeigten Wert. Schreiben Sie den größten angezeigten Wert in das Feld [*TPS\_1\_MIN*]. Danach klicken Sie auf [*Stop Calibration Read*] und stellen den Motor mithilfe des Not-Aus Schalters ab (nicht mit dem Zündschlüssel!).

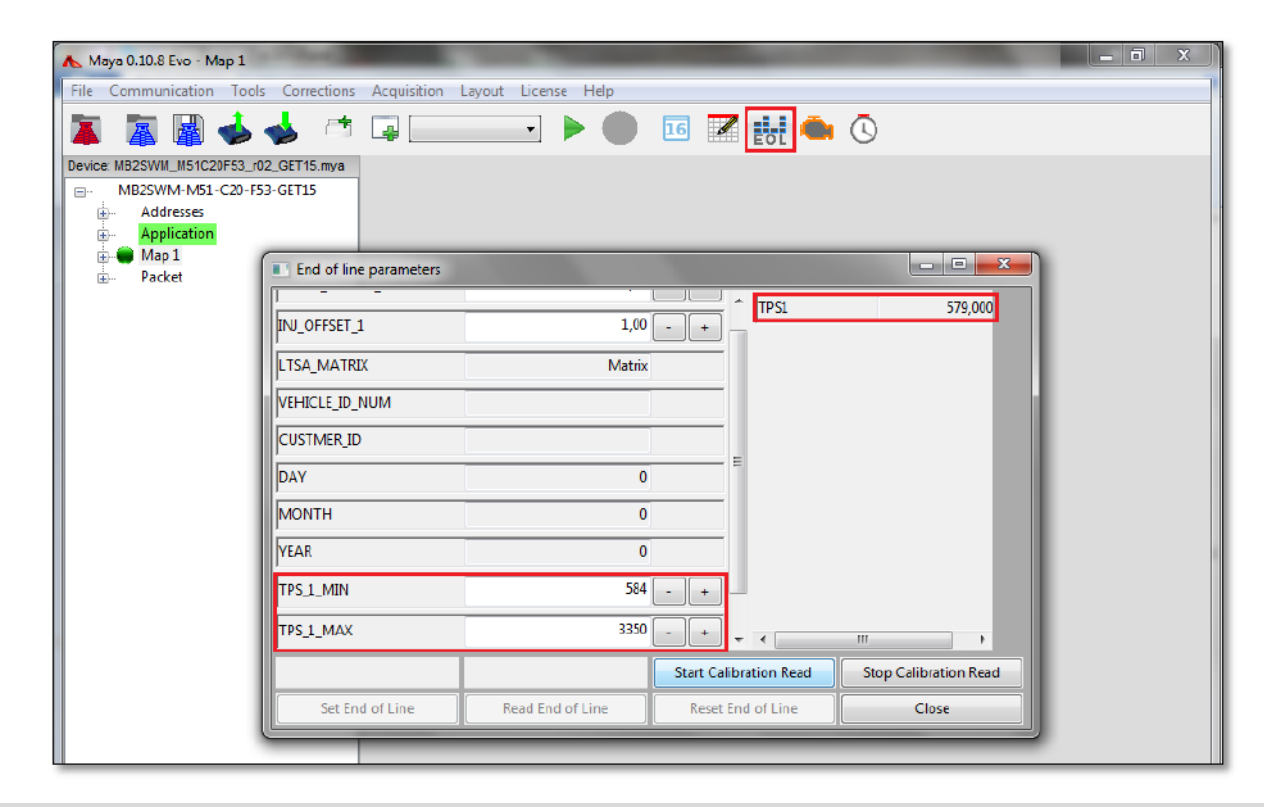

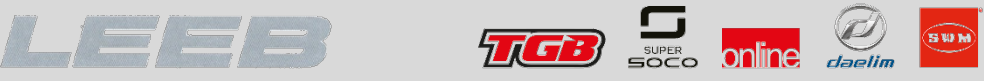

### Kalibrierung des Drosselklappenpotenziometers

Schalten Sie den Not-Aus Schalter wieder auf EIN, klicken Sie auf [*Start Calibration Read*] und drehen Sie den Gasgriff bis zum Anschlag auf. Beobachten Sie wieder den Wert TPS1 rechts oben und tragen Sie den größten angezeigten Wert in das Feld [*TPS\_1\_MAX*] ein. Klicken Sie auf [*Stop Calibration Read*]. Drehen Sie den Gasgriff in seine Ausgangsposition zurück, klicken Sie auf [*Set End of Line*] und danach auf [*Close*].

| 🔥 Мауа 0.10.8 Еvo - Мар 1          |                       | -                  |                        | -                     | _ 1 | x |
|------------------------------------|-----------------------|--------------------|------------------------|-----------------------|-----|---|
| File Communication Tools Corre     | ections Acquisition L | ayout License Help |                        |                       |     |   |
| 👗 📓 📓 🤞 🤞                          | a 📮 📃                 | - •                | 16 🗷 👪 🌰               | ©                     |     |   |
| Device: MB2SWM_M51C20F53_r02_GET15 | 5.mya                 |                    |                        |                       |     |   |
|                                    | 5                     |                    |                        |                       |     |   |
| Addresses                          |                       |                    |                        |                       |     |   |
| 🖶 🔴 Map 1                          |                       | _                  | -                      |                       |     |   |
| 庄 – Packet                         | d of line parameters  |                    |                        |                       |     |   |
|                                    | FF6FT 1               | 1.00               | ^ TPS1                 | 579,000               |     |   |
|                                    | FFSEI_I               | 1,00               |                        |                       |     |   |
| LTSA_                              | MATRIX                | Matrix             |                        |                       |     |   |
| VEHIC                              | CLE_ID_NUM            |                    |                        |                       |     |   |
| CUST                               | MER_ID                |                    |                        |                       |     |   |
| DAY                                |                       | 0                  | E                      |                       |     |   |
| MON                                | ТН                    | 0                  |                        |                       |     |   |
| YEAR                               |                       | 0                  |                        |                       |     |   |
| TPS_1                              | _MIN                  | 584                | - +                    |                       |     |   |
| TPS_1                              | _MAX                  | 3350               | - + +                  |                       |     |   |
|                                    |                       |                    | Start Calibration Read | Stop Calibration Read |     |   |
|                                    | Set End of Line       | Read End of Line   | Reset End of Line      | Close                 |     |   |
|                                    |                       |                    |                        |                       |     |   |